#### بسهه تعالى

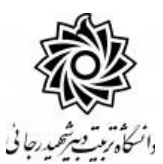

اطلاعیه شماره ۲

قابل توجه معرفی شدگان نهائی دوره مهارت آموزی و استخدام هنر آموزان حق التدریسی سال ۱۳۹۹ (سری دوم) مرحله سوم شاغل در هنرستانها و مراکز کارودانش

## دانشگاه تربیت دبیر شهید رجائی

ضمن عرض تبریک به مناسبت ورود شما عزیزان به دانشگاه تربیت دبیرشهید رجائی، به اطلاع می رساند ، فرآیند پذیرش

و آموزش شما عزیزان در این دانشگاه به دو مرحله تقسیم می گردد.

الف- پذیرش غیر حضوری در سامانه آموزش دانشگاه به نشانی

http://portal.sru.ac.ir

ب- پیگیری امور آموزشی و دریافت فایل های الکترونیکی دروس در سامانه آموزش مجازی به نشانی:

http://Lmsmaharat.sru.ac.ir

## الف- پذیرش غیر حضوری

زمان بندی و نحوه ثبت نام و مدارک لازم برای **پذیرش غیر حضوری** به شرح زیر اعلام می گردد، خواهشمند است

با دقت کامل و رعایت زمانبندی ذکر شده نسبت به انجام فرآیند تا آخرین مرحله اقدام نمایید.

<mark>در این مرمله ، کلیه فراَ یند به صورت اینترنتی انماه فواهد شد لذا از مراجعه مضوری به دانشگاه مدا</mark> فودداری نمایید.

معرفی شدگان نهائی دوره مهارت آموزی و استخدام معلمین حق التدریسی سال ۱۳۹۹( سری دوم) در دانشگاه تربیت دبیر شهید رجایی از روز شنبه مورخ ۱۴۰۰/۰۱/۲۸ لغایت دو شنبه مورخ ۱۴۰۰/۰۱/۳۰ با مراجعه به پرتال آموز شی دانشگاه تربیت دبیر شهید رجائی (تهران) به آدرس http://portal.sru.ac.ir نسبت به تکمیل مشخصات درخواستی و بارگذاری مدارک زیر اقدام نمایند .

۱- یک قطعه عکس تمام رخ ۴ %۳ رنگی با پشت زمینه سفید (تهیه شده در سال جاری) .
 ۲- یک سری کپی کامل از صفحات شناسنامه .
 ۳- یک سری کپی از پشت و روی کارت ملی هوشمند.
 ۴- یک سری کپی گواهینامه یا دانشنامه مدرک تحصیلی مورد تأیید استان سهمیه خدمتی
 ۵- یک سری کپی گواهینامه یا دانشنامه مدرک تحصیلی مورد تأیید استان سهمیه خدمتی
 ۹- یک سری کپی از پشت و روی کارت ملی هوشمند.
 ۶- یک سری کپی از پشت و روی کارت ملی هوشمند.
 ۶- یک سری کپی از پشت و روی کارت ملی هوشمند.
 ۶- یک سری کپی از پشت و روی کارت ملی هوشمند.
 ۶- یک سری کپی از پشت و روی کارت ملی هوشمند.
 ۶- معرفی نامه استان سهمیه خدمتی (و یا معافیت خدمتی (ویژه برادران) و یا گواهی انجام خدمت نظام وظیفه و یا محرم کارگزینی .

تذکر مهم: به جهت برگزاری دوره به صورت **غیر حضوری** ، امکان مراجعه مضوری به دانشگاه وجود ندارد. بنابراین مهارت آموزان ممتره می بایسـت فیزیک مدارک را نزد غود نگه داشـته و منتظر اطلاعیه بعدی دانشگاه در فصوص نموه تمویل مدارک باشند.

#### تذکر مھم :

فایل های اسکن شده جهت آپلود می بایست با **فرمت JPG و حجم زیر ۲۵۰ کیلو بایت** آماده تا در زمان مقرر بارگذاری گردد . از گرفتن عکس از مدارک جهت بارگذاری جدا خودداری نمایید. در صورتی که مدرک بارگذاری شده از و ضوح کافی برخوردار نبا شد ، از پرونده مهارت آموز حذف شده و پرونده مهارت آموز دارای نقص مدرک خواهد شد.

جهت ورود به سیستم ثبت نام دانشگاه می بایست منحصرا با استفاده از مرورگر اینترنت اکسپلورر یا گوگل کروم به نشانی http://portal.sru.ac.ir مراجعه نمایید. اگر از ویندوز ۱۰ استفاده می کنید ، نمی توانید از مرورگر Edge آستفاده کنید و حتما می بایست به دنبال مرورگر اکسپلورر آسید

روی گزینه «**ورود به سیستم**» کلیک نمایید.

از اینکه وارد صفحه دانشگاه تربیت دبیر شهید رجایی شده اید مطمئن شوید.

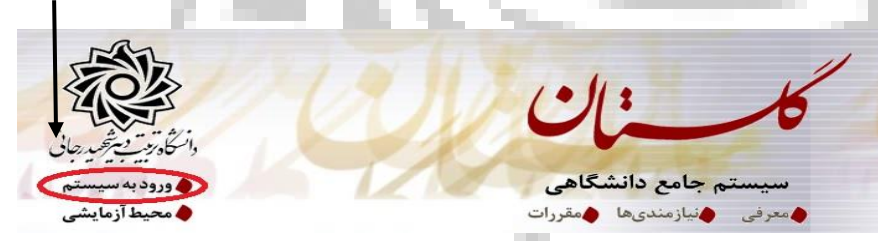

۱- در صفحه بعد برای عبور از صفحات امنیتی روی عبارتهای مشخص شده به ترتیب کلیک نمایید. این نمونه مربوط به <u>مرور گر اینترنت اکسپلورر</u> می باشد . در خصوص سایر مرور گرها صفحاتی مشابه وجود دارد که می بایست با قبول امن بودن صفحه ، از آن عبور کنید.

| 1.16                                                                                                    |   | This site is not secure                                                                                                    |
|----------------------------------------------------------------------------------------------------|---|----------------------------------------------------------------------------------------------------|
|                                                                                                    |   | This might mean that someone's trying to fool you or steal any info you send to the server. You should close this site immediately. |
| and the second second se |   | Close this tab                                                                                                    |
|                                                                                                    | 1 | More information                                                                                                    |
|                                                                                                    |   | The hostname in the website's security certificate differs from the website you are trying to visit.                                |
|                                                                                                    |   | Error Code: DLG_FLAGS_SEC_CERT_CN_INVALID                                                                                           |
|                                                                                                    |   | <b>12</b> Go on to the webpage (not recommended)                                                                                    |
|                                                                                                    |   |                                                                                                    |
|                                                                                                    |   | ۲- در صفحه بعد شناسه کاربری و گذرواژه خود و عبارت امنیتی را وارد نمایید.                                                            |
|                                                                                                    |   | شتاسه کاربری:<br>گذرواژه:<br>لطفا کد مقابل را وارد نمایید:<br>۲۰۰۰ العام معابل را وارد نمایید:                                      |
|                                                                                                    |   |                                                                                                    |
|                                                                                                    |   | 2                                                                                                    |

شناسه کاربری شما «**کدرهگیری معرفی نامه <b>r993**» و گذرواژه فقط <mark>شماره ملی ده رقمی</mark> می باشد.

تمام ۱۰ رقم کد ملی جهت ثبت مورد نیاز است.

**به عنوان مثال** در صورتی که کد رهگیری معرفی نامه شما : ۹۹۱۱۱۱۱۱ و کد ملی : ۲۳۴۵۶۷۸۹ باشد :

### شناسه کاریری: **r993**99111111

گذرواژه : ۲۳۴۵۶۷۸۹

بعد از ورود به سیستم در صفحه پذیرش غیر حضوری دانشجویان جدیدالورود و قبل از تکمیل اطلاعات، لطفاً راهنمای موجود را به دقت مطالعه نمایید. سپس به ترتیب روی کلمه **«انتخاب**»ردیفهای موجود کلیک کرده و کلیه اطلاعات خواسته شده را به دقت و صحیح تکمیل نمایید. در بالای این صفحه <mark>شماره مهارت آموزی</mark> شما مشخص شده ، آن را به خاطر بسپارید.

| شعاره        | شماره ا<br>،<br>تر<br>داوطلب در | دانشجو<br>الم مرت<br>نام پرد<br>رم ورود ۲۹۸۲<br>ر کنکور | گروه آزمایشی لیاضی و فیز<br>نام خانوادگی<br>دانشکده <del>دانشگده مهند</del><br>گروه آموزشی مهندسی کامر<br>رشته تحصیلی مهندسی کامر | یک<br>سی کامپیوتر<br>یوتر<br>پیوتر                                                                                                    |         |
|--------------|---------------------------------|---------------------------------------------------------|----------------------------------------------------------------------------------------------------|----------------------------------------------------------------------------------------------------|---------|
| مراحل<br>دىف | پذیرش<br>عملیات                 |                                                         | حله                                                                                                    | راهنما راهنمای چاپ                                                                                                    | راهتما  |
|              |                                 |                                                         |                                                                                                    |                                                                                                    |         |
|              |                                 | تغيين وصغيت نطام وطيفه                                  |                                                                                                    | مسمون                                                                                                    | 1       |
|              | 114.11                          | اطالعات دانش مع = قسمت اما                              |                                                                                                    | The effect of a second second s | laidle. |
|              | 14.33                           | اطالعات دانشجه = اسمت دوه                               |                                                                                                    | تابيد داذشجه دعمم تأبيد                                                                                                    | اهتما   |
| 6            | نتخاب                           | اطلاعات ابثارگری                                        |                                                                                                    | and provide the second second s | راهتما  |
| 9            | نتخاب                           | فعاليتهاي شغلي، احتماعي و فر                            | ہر ہنگی دانشجو                                                                                                    |                                                                                                    | راهتما  |
| N            | نتخاب                           | ارسال قابل مدارک                                        |                                                                                                    |                                                                                                    | راهتما  |
|              | نتخاب                           | برداخت الكترونيكي مبلغ ويژه                             | خدمات جانبى                                                                                                    | مبلغ قابل پرداخت: ۱۰۰۰٬۰۰۰ پرداخت شده تاکنون : ۰                                                                                                    | راهتما  |
| ٥            | نتخاب                           | اتمام پذیرش غیر حضوری و چاپ                             | پ فرم مشخصات کامل دانشجو                                                                                                    |                                                                                                    | راهتما  |
|              |                                 |                                                         |                                                                                                    |                                                                                                    |         |

۲- تعیین وضعیت نظام وظیفه : مخصوص پذیرفته شدگان برادر که می بایست یکی از موارد موجود را انتخاب نمایند.

۲- تاییدیه تمصیلی: در این بخش شماره رهگیری و تاریخ معرفی نامه ای را که از استان سهمیه خدمتی

دريافت نموده ايد وارد كنيد.

| تاييديه تحصيلى            |         |  |
|---------------------------|---------|--|
| ىيد تاييديە تحصيلى: شمارە | تاريخ 🗌 |  |
| 😭 اصلاح                   |         |  |
|                           |         |  |

۳- اطلاعات داذشمو (قسمت اول): در این بخش کلیه اطلاعات خواسته شده را به ترتیب تکمیل نمایید. ار سال عکس مهارت آموز در این مرحله می با شد و اصلاح آن به هیچ عنوان امکان پذیر نیست. در قسمت هایی از فرم ، نام محل و کد آن مورد نیاز است. برای یافتن آن کافیست قسمتی از نام را در فیلد مربوط تایپ نموده و گزینه صحیح را انتخاب نمایید.

|             |   |                        | تم<br>نام خانوادگی    |
|-------------|---|------------------------|-----------------------|
|             |   |                        | تام پدر               |
|             |   |                        | نام انگلیسی           |
|             |   |                        | نام خانوادگی انگلیسی  |
|             |   |                        | نام انگلیسی پدر       |
|             |   | ×                      | جنسیت از              |
| ارسال تصوير |   | 1894/.9/1              | تاريخ تولد 👎          |
|             |   | - F                    | شهر محل تولد          |
|             | ~ | ستهبان<br>کد شعر: ۱۲۰۰ | شماره شناسنامه        |
|             |   | شتهارد<br>شتهارد       | سری و سریال شناسنامه  |
|             |   | کد شهر: ۱۲۷۱           | لهر محل صدور شناسنامه |
|             |   | هران<br>کد شعر: ۱۸۲۲   | شماره ملی ق           |
|             | ~ | aران                   | نوع کارت ملی ت        |
|             |   | کد شهر: ۱۷۶۰           | دين                   |
|             | < | >                      | مذهب                  |

**تذکر مهم :** صـحت کلیه اطلاعات مندرج در فرم ها حائز اهمیت می باشـد . لطفا از ثبت اطلاعات غیر واقعی و یا اطلاعات دیگران در فرم ها جددا خودداری نمایید.

اطلاعات مربوط به <u>شماره تلفن همراه و ایمیل</u> شما بسیار مهم است ، کلیه اطلاع ر سانی ها از این طریق انجام خواهد شد و عواقب عدم دقت در صحت اطلاعات ثبت شده در این بخش متوجه شخص مهارت آموز می باشد. <u>در</u> این بخش حتما شماره تلفن همراهی را ثبت فرمایید که متعلق به کد ملی شما می باشد.

پس از تکمیل کلیه فیلدها در قسمت آخر می بایست اطلاعات خود را تایید نموده و در نهایت دکمه اعمال تغییرات را کلیک کنید.

با توجه به عدم امکان تغییر اطلاعات فوق پس از تایید دانشجو ، عواقب ناشی از عدم صحت اطلاعات فوق در کلیه مراحل تحصیلی و فارغ التحصیلی به عهده شخص دانشجو می باشد . اطلاعات فوق مورد تایید اینجانب می باند خبر 🔽 توجه: اطلاعات وارد شده، قبل از انتخاب گزینه "بله"، ثبت نهایی نخواهد شد. بعد از ورود اطلاعات برای ثبت کامل اطلاعات می دکمه "اعمال تغییرات" کلیک نمایید. مستخصص تشییرات ایک سیرتی ایک سیرتی ایک مید؟

در صورتی که کلیه فیلدها به درستی تکمیل شده باشند با پیغام «عملیات با موفقیت انجام شد» مواجه می شوید. در صفحه پذیرش غیر حضوری دانشجویان جدیدالورود جلوی این ردیف عبارت «تایید» نمایش داده می شود.

- **۴- اطلاعات دانشمو (قسمت دوم):** در این قسمت نیز سایر اطلاعات خواسته شده را به دقت تکمیل نمایید. و بعد از تایید دکمه اعمال تغییرات را کلیک کنید.
- ۵- اطلاعات ایثارگری: این قسمت مختص مهارت آموزان خانواده معظم شاهد و ایثارگران می باشد که لازم است اطلاعات ایثارگری فردی که با استفاده از سهمیه ایشان در آزمون شرکت نموده اند ، **در صورت وجود** در آن تکمیل گردد.
- ۷- ار سال فایل مدارک: در این قسمت لازم است کلیه مدارک خوا سته شده که قبلا اسکن نموده اید بارگذاری فرمایید. لازم به یادآوری است :
  - از بارگذاری عکس موبایلی مدارک جدا خودداری نمایید.
- فرمت فایل فقط jpg با شد . در صورتی که از فرمت pdf و یا rar و یا zip و ... ا ستفاده کنید . فرآیند ادامه نمی یاید.
  - حجم فایل کمتر از ۲۵۰ کیلو بایت باشد.

تاييد دانشجو

|          |    |     |             |                                                                                                    |                                 | ىر. سو | بي حمد الرك |   |
|----------|----|-----|-------------|----------------------------------------------------------------------------------------------------|---------------------------------|--------|-------------|---|
|          |    |     |             |                                                                                                    |                                 |        | <br>        |   |
|          |    |     |             |                                                                                                    | <del></del>                     |        | 1000        | - |
| الای خدب |    | -   | <u> </u>    |                                                                                                    |                                 |        | لمجر سني    |   |
|          |    |     | مطله فينقد  | the second second second second second second second second second second second second second second second s | سور وي طر طي                    |        | لسير        |   |
| الای دمب |    | -   |             |                                                                                                    | تمعية جمعت تظلر                 |        | لمير سي     |   |
|          |    | -   | مظه محد     | steat                                                                                                    | دروات سه اله هور مظله           |        | فسير        |   |
| الار دم  |    | -   |             |                                                                                                    | ىنى كۈلەر ، قى بەرىمەرسە        |        | لمور سے     |   |
|          |    |     | مک محد      | sthead of                                                                                                    | بنق كوائد معتاجد ايبنو باستاقيا |        | فسير        |   |
| الار خدم |    | -   | <u></u>     |                                                                                                    | ال وريمي بيسطر                  |        | لمير سي     |   |
|          | -0 |     | یک محد      | stread .                                                                                                    | مسر ور ساسات                    |        | فسير        |   |
| الای خدم |    | -   |             |                                                                                                    | smatter finated strands         |        | لمير سي     |   |
|          |    | 200 | and all the | بد بين                                                                                                    | سرف تصبل گوهی سخ النظ           |        |             |   |

برای این کار لازم است روی عبارت ارسال کلیک کنید . و در صفحه جدید با کلیک روی گزینه ایجاد ، نشانی محل ذخیره فایل ا سکن شده را مشخص نمایید. و روی عبارت اعمال تغییرات کلیک کنید. در صورتی که تعداد مدارک شما بیش از یک برگ می باشد ، مجددا روی گزینه ایجاد کلیک کرده و مراحل را تکرار کنید.

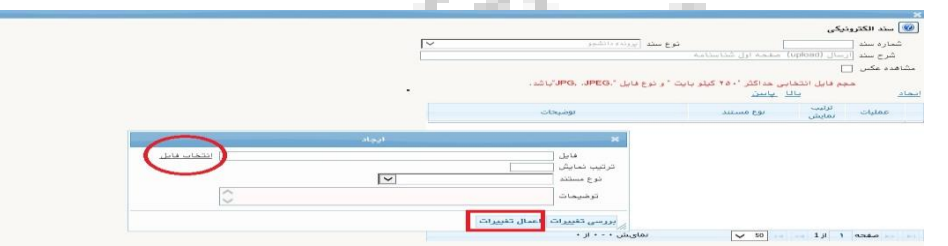

این کار تکرار گردد تا کلیه مدارک بارگذاری شوند. **نذکرات مهم:** 

- هیچ یک از موارد خواسته شده الزامی نباید بدون مدرک باشند.
- صحت مدارک بارگذاری شده در زمان **پذیرش حضوری** که زمان و مکان آن متعاقبا اعلام خواهد شد بررسی می گردد. بنابراین نسبت به بارگذاری صحیح و واضح مدرک خواسته شده دقت کافی داشته باشید.
- در صورت اشتباه در بارگذاری امکان ویرایش آن تا قبل از زمان پذیرش حضوری از همین مسیر ممکن است. فقط کافیست بعد از کلیک روی عبارت ارسال و ورود به صفحه سند الکترونیکی ، روی علامت ضربدر کنار مدرک بارگذاری شده کلیک کرده و آن را حذف کرده و مجددا مبادرت به ارسال مدرک صحیح نمایید.
- ۸- پردافت الکترونیکی پیش پردافت شهریه: در این مرحله ، علی الحساب ۷۵ درصد شهریه دوره دریافت می گردد. برای این کار بعد از کلیک روی عبارت «انتخاب» این قسمت وارد صفحه «پرداخت های الکترونیکی دان شجو» شده و روی آیکن بانک مرکزی متاصل شده و فرآیند پرداخت الکترونیکی دان شرح می کرد. در ادامه به صفحه شاپرک بانک مرکزی متاصل شده و فرآیند پرداخت الکترونیکی دارای رمز دوم طی نمایید.
- ۹- پردافت الکترونیکی مبلغ ویژه فدمات مانبی: مبلغی بابت خدمات جانبی پذیرش و تشکیل پرونده مشخص شده که در این قسمت به صورت الکترونیکی قابل پرداخت است . برای این کار بعد از کلیک روی عبارت «انتخاب» این قسمت وارد صفحه «پرداخت های الکترونیکی دانشجو» شده و روی آیکن بانک مرکزی کلیک نموده و مانند مرحله قبل اقدام فرمایید.

- 18 A B

|            |   | ی دانشجو                              | 🥑 پرداختهای الکترونیک  |  |
|------------|---|---------------------------------------|------------------------|--|
|            |   | 5 3                                   | شماره دانشجو           |  |
|            | ~ | ت جانبی                               | پرداخت بابت مزينه درما |  |
| بانک مرکزی |   | ر ایدهکار [                           | وضعبت المرابع          |  |
|            |   | J                                     | مىلغ برداختى .         |  |
|            |   | L                                     |                        |  |
|            |   | · · · · · · · · · · · · · · · · · · · | مبلغ پرداختی           |  |

۱۰- اتمام پذیرش غیرمضوری و چاپ فرم مشمصات کامل دانشمو: پس از تکمیل مراحل فوق در این قسمت لازم است ، فرآیند پذیرش غیر حضوری خود را نهایی نموده و از فرم های مربوطه پرینت تهیه کنید. توجه دا شته باشید بعد از تایید نهایی این بخش ، دیگر قادر به ویرایش اطلاعات بخش های قبلی نخواهید بود. برای این کار پس از ورود به صفحه و مشاهده اطلاعات خود ، در پایین صفحه گزینه «آماده سازی جهت چاپ» را کلیک نمایید. در ادامه از منوی File عبارت ... Print را انتخاب نمایید. در ادامه از منوی جهت چاپ در انتخاب نمایید. در ادامه از منوی جهت و مشاهده اطلاعات خود ، در پایین صفحه گزینه «آماده سازی جهت چاپ» را کلیک نمایید. در ادامه از منوی File عبارت ... Print را انتخاب نمایید. در ادامه از منوی File عبارت ... و را انتخاب نمایید. در ادامه از منوی File عبارت ... و را انتخاب نمایید. در ادامه از منوی File عبارت ... و را انتخاب نمایید. در ادامه از منوی File عبارت ... و را انتخاب نمایید. در ادامه از منوی File عبارت ... و را انتخاب نمایید. در ادامه از منوی File عبارت ... و را انتخاب نمایید.

تهیه پرینت نمایید . برای این کار در لیست پرینتر ها از گزینه ۱ یا ۲ شکل زیر استفاده نمایید. حتما از این قســمت پرینت تهیه نموده و تا زمان پذیرش حضـوری نزد خود نگهداری نمایید. پذیرش حضوری شما منوط به ارایه این فرم ها می باشد.

در صورتی که موفق به تهیه پرینت نشده اید مجددا وارد صفحه خود شده و اقدام نمایید و یا به راهنمای سمت چپ صفحه خود مراجعه کنید.

| New tab                                          | Ctrl+T           | 💂 Print                                                                                 |                                                                            | × 'r٩ - ٩,٢,٢                     |
|--------------------------------------------------|------------------|-----------------------------------------------------------------------------------------|----------------------------------------------------------------------------|-----------------------------------|
| Duplicate tab                                    | Ctrl+K<br>Ctrl+N | General Uptions                                                                         |                                                                            | مارہ کزارش<br>شما                 |
| New session<br>Open<br>Edit with Excel (desktop) | Ctrl+O           | Select Printer<br>I doPDF v7<br>Eax<br>Fax<br>Fax<br>Hewlett-Packard HP Laserlet P2055d | 2 Microsoft Print to PDF<br>Microsoft XPS Document<br>Send To CneNote 2013 | رشت<br>نوع                        |
| Save                                             |                  | <                                                                                       | >                                                                          | شماره داو                         |
| Save as<br>Close tab                             | Ctrl+S<br>Ctrl+W | Status: Ready<br>Location:                                                              | Prot to fie Preferences                                                    | ام : نکین                         |
| Page setup                                       |                  | Comment:                                                                                | Find Printer                                                               | ام اندلیسی                        |
| Print                                            | Ctrl+P           | Page Range                                                                              |                                                                            | ريخ تولد                          |
| Print preview                                    |                  | Al                                                                                      | Number of copies:                                                          | ين : اسلاه                        |
| Send<br>Import and export                        | >                | O Pages 1<br>Enter either a eingle page number or a eingle                              |                                                                            | ام مستعار<br>ضع تاهل<br>مداد فدذذ |
| Properties                                       |                  | page range. For example 5-12                                                            |                                                                            |                                   |
| Exit                                             |                  | P                                                                                       | rint Cancel Acoly                                                          | يماره رسب                         |
| /                                                |                  | kinki/(trabec.com . C                                                                   | the state of the second second                                             |                                   |

۱۱- چاپ گواهی پذیرش غیر مضوری دانشمو: در این قسمت نیز فرم گواهی پذیرش غیر حضوری را مشاهده می کنید که می بایست مانند مراحل فوق از آن پرینت تهیه نمایید و تا روز پذیرش حضوری نزد خود نگهدارید.

مهارت آموزان محترم توجه داشته باشند در صورتی که مراحل ۱۰ و ۱۱ را به اتمام نرسانند ، امکان حضور در کلاسهای درس را نخواهند داشت. ۱- شماره مهارت آموزی شما در بالای این برگه ها ثبت می باشد که تا پایان دوره ، جهت کلیه امور
 آموزشی به آن نیاز دارید . در حفظ و نگهداری آن کوشا باشید.

۲- حتما اطلاعیه های بعدی دانشگاه در خصوص نحوه بر گزاری کلاسها را پیگیری نمایید.

در صورتی که کلیه مراحل پذیرش غیر حضوری را به در ستی انجام داده با شید و از برگه های پذیرش غیر حضوری پرینت تهیه نمایید، پیامکی با مضمون: «**پذیرفته شده محترم با سلام به اطلاع می ر ساند فر آیند پذیرش غیر** ح ضوری شما با موفقیت به اتمام ر سید...» برای شما ارسال خواهد شد. در برخی موارد به جهت اختلالات مخابراتی و تنظیمات گوشی تلفن همراه شما، احتمالا این پیامک دریافت نمی گردد.

> توجه: عدم ثبت نام الکترونیکی در مدت اعلام شده به منزله ی انصراف از شرکت در دوره مهارت افزایی در این دانشگاه می باشد.

پس از انجام مراحل فوق جهت مشاهده اطلاعیه های بعدی می توانید در کانال ارتباطی معاونت آموزشی در پیام رسان سروش به نشانی زیر عضو شوید.

### https://sapp.ir/srttu\_edu

جهت کسب اطلاعات بیشتر در خصوص نحوه پذیرش غیر حضوری در ساعات اداری (۱۲–۸) با شماره ۲۲۹۷۰۰۶۰ داخلی ۲۲۷۶ یا ۲۲۷۱ یا ۲۶۸۹ تماس بگیرید.

**تذکر ات مهم:** ۱- در صورتی که برخی اطلاعات شما در زمان پذیرش غیر حضوری به اشتباه در سیستم ثبت شده است ، <mark>نگران اصلاح</mark> آن نباشید . جهت اصلاح اطلاعات متعاقبا اطلاع رسانی خواهد شد.

۲- زمان و مکان تحویل مدارک به صورت فیزیکی، متعاقبا اطلاع رسانی خواهد شد.

۳- مهارت آموزان محترم می بایست تمام دروس مربوط را در مدت زمان برگزاری دوره در دانشگاه تربیت دبیر شهید رجایی با نمره بالای ۱۲ بگذرانند. همچنین معدل کل آن آنها نباید از ۱۴ کمتر باشد و در آزمون جامع نیز می بایست حداقل نمره ۱۴ را کسب نمایند تا **گواهینامه دوره مهارت آموزی** برای ایشان صادر گردد.

# ب- پیگیری امور آموزشی

- ۱- پرتال آموزشی گلستان منحصرا جهت مشاهده اطلاعات آموزشی شما می باشد و فرآیند آموزش غیر حضوری در سامانه آموزش الکترونیکی دانشگاه به نشانی http://Lmsmaharat.sru.ac.ir انجام می پذیرد.
- ۲- یک روز بعد از نهایی شدن پذیرش غیر حضوری و انجام مراحل ۱۱و۱۱ دستورالعمل فوق می توانید به سامانه مربوطه مراجعه نمایید.

۳- جدول و نحوه برگزاری کلاسهای شما در اطلاعیه شماره ۵ همین صفحه آمده است.

- ۴- در سامانه آموزش الکترونیکی، نام کاربری: شماره مهارت آموزی و رمز عبور: کد رهگیری است که پس از اولین ورود، سامانه درخواست تغییر رمز میدهد، رمز جدید را وارد و حتما به خاطر بسپارید.
- ۵- مهارت آموزان می توانند از کلیه امکانات آموزشی این سامانه که شامل دانلود جزوات و کتابهای بارگزاری شده، شرکت در کلاسهای پرسش و پاسخ آنلاین (بر اساس جدول زمانبندی که متعاقبا اعلام خواهد شد)، دانلود آرشیو کلاسهای آفلاین و مطالعه اخبار مربوط به دوره ها، بهره مند گردند. مهارت آموز موظف است کلیه اخبار و اطلاعیه های مربوط به کلاسهای آفلاین و مطالعه اخبار مربوط به دوره ها، بهره مند گردند. مهارت آموز موظف است کلیه ای از طریق ایمیل های مربوط به دوره ها، بهره مند گردند. مهارت آموز موظف است کلیه اخبار و اطلاعیه های مربوط به کلاسهای آفلاین و مطالعه اخبار مربوط به دوره ها، بهره مند گردند. مهارت آموز موظف است کلیه اخبار و اطلاعیه های مربوط به کلاسهای آفلاین و مشکلی را از طریق ایمیل های مربوط به کلاسها و فعالیتها را از طریق همین سامانه دنبال نماید و هرگونه سوال و مشکلی را از طریق ایمیل های مربوط به کلاسها و یا شماره تلفن های ۲۳۹۷۰۱۶ و یا ۲۲۹۷۰۰۶۰ داخلی ۲۳۶۷ پیگیری نماید.
- ۶- همجنین کلیه امور آموزشی مهارت آموزان محترم مانند زمان و مکان و نحوه بر گزاری دوره ها ، ثبت نمره
  و اعتراض به آن ، امور اساتید و ... نیز از واحد آموزش الکترونیکی دانشگاه قابل پیگیری می باشد.

10 C - 10

با آرزوی توفیق معاونت آموزشی و تحصیلات تکمیلی دانشگاه تربیت دبیر شهید رجایی